## Changing Your Password:

- On the top menu bar Click on Admin
- Choose Users from the dropdown menu

| Service <b>Poant</b><br>Connecting your community. |                                    | NW Social Service Connections Nov 17, 2008<br>Multnomah County Domestic Violence Coordinator's Office - SP / Portland<br>Click here to enter data as another provider. |                  |           |   |                                           |                              |        |                           |   |
|----------------------------------------------------|------------------------------------|----------------------------------------------------------------------------------------------------|------------------|-----------|---|-------------------------------------------|------------------------------|--------|---------------------------|---|
| ▶Home                                              | ClientPoint                        | ResourcePoint                                                                                                    | ShelterPoint     | SkanPoint | Γ | Reports                                   | Admin                        | Help   | Logoff                    |   |
| Service                                            | Point Modules                      | 5                                                                                                    |                  |           |   | NewsFlash                                 | Provider Gro                 | ups    |                           | 1 |
| ClientPoi                                          | nt - Manage cli                    | ent information ir                                                                                                    | cluding client p | rofile,   |   | Doubland /                                | <u>Users</u>                 |        | Whee                      |   |
| assessmi                                           | ents, service tr                   | ansactions, case                                                                                                    | plans, and mor   | re. '     |   | using the S                               | Admin Provid                 | lers   | eport,                    |   |
| Resource<br>service p                              | <u>Point</u> - Search<br>roviders. | the resource dat                                                                                                    | abase to locate  | community |   | best practio<br>cycle (ie7<br>Client coun | Agency News<br>Administratio | ;<br>n | reporting<br>10/1)The<br> |   |

- Click on the username you want to reset
- Click on Generate New Password (write down the new password!)

|--|

Change status from Inactive to Active (If you fail to do this, the new password will NOT work)

Click Save Changes & Exit